TEBOIL KorttiExtranetin käyttöohje

# Sisällysluettelo

| I.   | Esittely                  |
|------|---------------------------|
| II.  | Perustoiminnot            |
|      | Sisäänkirjautuminen       |
|      | Salasanan vaihtaminen     |
|      | Unohtunut salasana6       |
|      | Käyttäjätyypit7           |
|      | Uuden käyttäjän luonti8   |
|      | Käyttäjätietojen hallinta |
|      | Lokitietojen katselu      |
|      | Ota yhteyttä12            |
|      | Uloskirjautuminen         |
| III. | Rakenne                   |
| IV.  | Asiakastason toiminnot    |
|      | Asiakastiedot             |
|      | Sopimusluettelo           |
|      | Alasopimukset             |
|      | Korttihallinta            |
|      | Maksuvälineen tilaus      |
|      | Ostot                     |
|      | Laskut                    |
|      | Raportit                  |
| V.   | Sopimustason toiminnot    |

| Sopimustason tiedot |  |
|---------------------|--|
| Alasopimukset       |  |
| Korttihallinta      |  |
| Ostot               |  |
| Laskut              |  |
| Raportit            |  |
| Kuljettajat         |  |
| Ajoneuvot           |  |
| Ilmoitukset         |  |

# Esittely

Teboilin KorttiExtranet -palvelulla asiakas saa käyttöönsä työkalun korttisopimusten seurantaan ja raportointiin.

#### Asiakas- ja sopimustason tiedot

- + Asiakkaan perustiedot
- + Sopimusten yhteenveto
- + Sopimusten perustiedot sisältäen mm. käyttörajan, korttimäärät ja laskutiedot

#### Korttihallinnointi

- + Kortin sulut
- + Korttilistaukset
- + Lisäkorttitilaukset
- + PIN-kooditilaukset

#### Raportointi

- + Tapahtumaraportit ryhmiteltynä korteittain, lisätiedon ja auton numeron mukaan
- + Päivä- ja kuukausiostot
- + Ostotiheys
- + Kulutusseuranta

#### Käyttäjätietojen hallinta

- + Käyttäjät
- + Käyttäjäoikeudet
- + Salasanat
- + Lokitiedot tehdyistä muutoksista

#### llmoitukset

# Perustoiminnot

## Sisäänkirjautuminen

KorttiExtranetiin kirjaudutaan linkistä https://kortit.teboil.fi/. Polku KorttiExtranetiin löytyy myös Teboilin kotisivuilta www.teboil.fi.

- Kirjautumiseen tarvitaan käyttäjätunnus sekä salasana +
- Klikkaa **Kirjaudu** +

| Pääkäyttäjään käyttäjätunnus<br>ja salasana toimitetaan<br>Teboillta KorttiExtranet-<br>hakemusta vastaan.  | TEBOIL * •     | QQ FISVEN RU               |
|----------------------------------------------------------------------------------------------------|----------------|----------------------------|
| Ensimmäisellä kirjautumisella<br>järjestelmä pyytää<br>vaihtamaan salasanan. Katso<br>salasanan vaatimukset | KIRJAUDU T     | TEBOILIN KORTTIEXTRANETIIN |
| kohdasta <b>Salasanan</b><br>vaihtaminen.                                                                   | Käyttäjätunnus | Salasana: Kirjaudu         |
| Pääkäyttäjä voi luoda<br>asiakaskohtaisesti lisää<br>käyttäjiä, ks. <b>Uuden käyttäjän</b>                  | Salasana unoh  | ohtunut?                   |

#### Epäonnistunut sisäänkirjautuminen

Käyttäjällä on kolme (3) sisäänkirjautumisyritystä. Kolmannen virheellisen yrityksen jälkeen käyttäjätunnus lukittuu kolmeksi tunniksi, jonka jälkeen kirjautumista voi yrittää uudelleen.

#### Istunnon kesto

Mikäli istuntoa ei käytetä tuntiin kirjautumisen jälkeen, käyttäjä kirjataan automaattisesti ulos tai käyttäjää pyydetään kirjautumaan uudelleen.

#### Salasanan vaihtaminen

- + Valitse päävalikosta Käyttäjän tiedot
- + Kirjoita uusi salasana (kaksi kertaa) ja paina Muuta
- + Salasanan vaihdon jälkeen saat vahvistuksen salasanan onnistuneesta vaihtamisesta

#### Sa Sa

#### Salasanan vaatimukset

Salasanassa tulee olla vähintään yksi iso kirjain, yksi pieni kirjain, yksinumero ja salasana pituus tulee olla vähintään kahdeksan (8) merkkiä.

Salasana on voimassa kolme (3) kuukautta, jonka jälkeen käyttäjää pyydetään vaihtamaan salasana.

| KÄYT      | TÄJÄN TIEDOT                                  |                              |                                                                                                    |
|-----------|-----------------------------------------------|------------------------------|----------------------------------------------------------------------------------------------------|
| Kävttä    |                                               | Kävttä                       | aian nimi                                                                                                    |
| *         | 01648476                                      | 4                            | 01648476                                                                                                    |
| Dahlu     | l                                             |                              |                                                                                                    |
| Sankopost |                                               |                              |                                                                                                    |
| e         |                                               |                              |                                                                                                    |
| Salas     | ana                                           |                              |                                                                                                    |
| £         | Salasana                                      |                              |                                                                                                    |
| Kuva      | us                                            |                              |                                                                                                    |
|           | Kuvaus                                        |                              |                                                                                                    |
| i         |                                               |                              |                                                                                                    |
|           |                                               |                              |                                                                                                    |
|           | KAYT<br>Käyttä<br>Sähki<br>C<br>Salas<br>Kuva | KAYTTAJAN TIEDOT<br>Kayttaja | KAYTTAJAN TIEDOT<br>Kayttaja Kaytta<br>D1648476<br>Sahköposti<br>@ TESTI@TESTI.FI<br>Salasana<br>▲ Salasana<br>Kuvaus<br>Kuvaus |

#### Unohtunut salasana

Mikäli salasana on unohtunut:

- + Klikkaa linkkiä Salasana unohtunut? sisäänkirjautumisnäytöllä
- + Kirjoita käyttäjätunnus ja käyttäjätunnukselle määritelty sähköpostiosoite sekä syötä Captchan tiedot
- + Tietojen lähettämisen jälkeen linkki salasanan vaihtoa varten lähetetään sähköpostiin

| TEBOIL                                                                                                    | ଳ ପ୍                                            | Q FISVEN RU                                                                                          |
|----------------------------------------------------------------------------------------------------|-------------------------------------------------|----------------------------------------------------------------------------------------------------|
| TEBOIL<br>NUTRIENT MAINMANNE<br>103002 000000-0000<br>11111-02<br>1111-02<br>1111-02 | SALASANAN<br>Käyttäjän nimi<br>Sähköpostiosoite | UUDELLEENLÄHETYS<br>Käyttäjän nimi<br>Sähköpostiosoite<br>En ole robotti<br>En ole robotti<br>Lähetä |

## Käyttäjätyypit

KorttiExtranetissä voi olla kahta käyttäjätyyppiä:

- + **Pääkäyttäjä** Pääkäyttäjän tunnukset luodaan automaattisesti tunnushakemuksen perusteella. Pääkäyttäjällä on oikeudet kaikkiin palvelun toimintoihin.
- + Käyttäjä Käyttäjät luodaan joko pääkäyttäjän tai muun käyttäjän toimesta, mikäli käyttöoikeudet sen sallivat. Käyttäjän käyttöoikeudet palveluun määritellään luomisen yhteydessä ja niitä voidaan halutessa rajoittaa.

| Image: Source of the second state of the second state o |                          |                        |                                         |                                            |        |                    |  |  |
|----------------------------------------------------------------------------------------------------|--------------------------|------------------------|-----------------------------------------|--------------------------------------------|--------|--------------------|--|--|
| Asiakastiedot                                                                                                    | KÄYTTÄJÄT                |                        |                                         |                                            |        |                    |  |  |
| Alasopimukset                                                                                                    | <b>Uusi</b><br>Käyttäjä  | Käyttäjän nimi         | Sahköposti                              | Viimeisin kirjautumispäivä                 | Kuvaus | Valitut sopimukset |  |  |
| Kortit<br>Maksuvälineen tilaus                                                                                                    | 01648476_1<br>01648476_2 | Testi<br>Uusi testaaja | Testaaja@testi fi<br>testaaja@teboil fi | 05.08.2020 14.59.25<br>11.05.2020 16.13.28 |        | 4                  |  |  |
| Ostot                                                                                                    |                          |                        |                                         |                                            |        |                    |  |  |
| Laskut                                                                                                    |                          |                        |                                         |                                            |        |                    |  |  |
| Raportit<br>Kayttäjät                                                                                                    |                          |                        |                                         |                                            |        |                    |  |  |

## Uuden käyttäjän luonti

- + Valitse päävalikosta Käyttäjät
- + Klikkaa **Uusi**-painiketta, jolloin uusi ikkuna aukeaa käyttäjätietojen syöttöä varten

|                   |                   |                                  | UUSIN                                                | ATTIAJA                  |                    |
|-------------------|-------------------|----------------------------------|------------------------------------------------------|--------------------------|--------------------|
|                   |                   | Oikeudet                         | Tietojen katselu                                     | Tietojen muutos          | Valitut sopimukset |
| Salasana          | Salasana          | Asiakastiedot                    | <u>~</u>                                             |                          | Valitse kaikki     |
| Vahvista salasana | Vahvista salasana | Ilmoitukset<br>Sopimusluettelo   |                                                      |                          | 018290 D-kortti    |
| Käyttäjän nimi    | Käyttäjän nimi    | Alasopimukset                    | 2                                                    |                          | 018291 D-kortti    |
| Sähköposti        | Sähköposti La     | Kortit                           | Kortit                                               |                          | 018293 Yrityskortt |
| Kuvaus            | Kuvaus            | Ostot<br>Raportit<br>Kuljettajat | ব্যয়                                                |                          |                    |
|                   |                   | Ajoneuvot                        |                                                      |                          |                    |
|                   |                   | Käyttäjät                        |                                                      |                          |                    |
|                   |                   | Käyttäjän tiedot                 |                                                      |                          |                    |
|                   |                   | Loki<br>Ota yhteyttä             | N N                                                  |                          |                    |
|                   |                   | Huomioithan, e ti                | ä käyttäjä näkee ai<br>sopimusten tiedo<br>Luo Sulje | noastaan valittujen<br>t |                    |

- o **Salasana**
- o Vahvista salasana
- Käyttäjän nimi
- Sähköposti Tätä sähköpostiosoitetta käytetään myös salasanamuistutuksen lähettämiseen
- o Kuvaus vapaa tekstikenttä

#### + Käyttöoikeuksien määrittely:

| Oikeudet         | Tietojen katselu | Tietojen muutos |
|------------------|------------------|-----------------|
| Asiakastiedot    |                  | ×               |
| Ilmoitukset      | $\checkmark$     | ~               |
| Sopimusluettelo  |                  | ×               |
| Alasopimukset    |                  | ×               |
| Kortit           |                  | ~               |
| Laskut           |                  | ×               |
| Ostot            |                  | ×               |
| Raportit         |                  | ×               |
| Kuljettajat      | $\checkmark$     | $\checkmark$    |
| Ajoneuvot        | √                | ~               |
| Käyttäjät        | √                | ~               |
| Käyttäjän tiedot |                  |                 |
| Loki             |                  | ×               |
| Ota yhteyttä     |                  | $\checkmark$    |

🗹 - Oletusvalinta, oikeutta voi muokata

✓ - Oikeutta voi muokata

× - Oikeutta ei voi valita

+ Valitut sopimukset määrittelevät, mitä sopimuksia käyttäjälle näytetään. Oletuksena kaikki sopimukset ovat valittuina, mutta muutettavissa.

+ Huom! Oikeudet maksuvälineiden tilaamiseen edellyttävät Ota yhteyttä-oikeuksien valitsemista sarakkeessa (lupa tietojen muutokselle).

+ Tarvittavien tietojen syöttämisen jälkeen, klikkaa Luo

## Käyttäjätietojen hallinta

Päävalikon Käyttäjät -näytöllä käyttäjä voi luoda uusia käyttäjiä sekä katsella tai muokata käyttäjien tietoja.

#### Käyttäjätietojen muokkaaminen

- + Valitse käyttäjä, jonka tietoja haluat muokata. Tiedot aukeavat uuteen ikkunaan, jossa voit muokata seuraavia tietoja:
  - o Salasana
  - o Käyttäjätunnus
  - o Sähköpostiosoite
  - o Kuvaus
  - Käyttöoikeudet
  - o Valitut sopimukset
- + Muutosten jälkeen paina Tallenna

#### Käyttäjän poistaminen

+ Valitse käyttäjä, jonka haluat poistaa ja klikkaa Poista

|                  |                        |                  | KÄYT                                                                                                    | FTÄJÄ           |                     |
|------------------|------------------------|------------------|----------------------------------------------------------------------------------------------------|-----------------|---------------------|
|                  |                        | Oikeudet         | Tietojen katselu                                                                                                    | Tietojen muutos | Valitut sopimukset  |
| ≺äyttäjä         | 01463330_1             | Asiakastiedot    |                                                                                                    |                 | Valitse kaikki      |
| Jusi salasana    | Uusi salasana          | Notifications    |                                                                                                    |                 | 018290 D-kortti     |
| /ahvista uusi    | Vahvieta uusi salasana | Alasonimukset    |                                                                                                    |                 | V 018291 D-kortti   |
| salasana         | varinota daoroanasana  | Kortit           |                                                                                                    | Π Π             | 018293 Yrityskortti |
| Käyttäjän nimi   | Testi                  | Laskut           |                                                                                                    |                 |                     |
| ∕iimeis in       | 26.11.2018 09.20.38    | Ostot            | <b>~</b>                                                                                                    |                 |                     |
| kirjautumispäivä |                        | Raportit         |                                                                                                    |                 |                     |
| Sähköposti       | Testaaja@testi.fi      | Kuljettajat      |                                                                                                    |                 |                     |
| Kuvaus           | Kuvaus                 | Ajoneuvot        |                                                                                                    |                 |                     |
|                  |                        | Käyttäjät        |                                                                                                    |                 |                     |
|                  |                        | Käyttäjän tiedot |                                                                                                    |                 |                     |
|                  |                        | Loki             |                                                                                                    |                 |                     |
|                  |                        | Ota yhteyttä     | Image: A start and a start a start |                 |                     |

## Lokitietojen katselu

Loki -välilehdellä käyttäjä voi tarkastella käyttäjätunnuksella tehtyjä muutoksia.

- + Valitse päävalikosta Loki
- + Lokitietoja voi katsella tietyn aikavälin perusteella. Valitse päivämäärät ja klikkaa Hae.
- + Haetut tiedot voi viedä Exceliin

| TEBOI                | <b>L *</b> 0QQ                             | , <mark>FI SV EN RU</mark>   Asi<br>Käy | akas: ASIAKAS OY, 164847<br>ttäjätunnus: 01648476 |                                                                      |                              |             | member of<br>LUKOIL Group |
|----------------------|--------------------------------------------|-----------------------------------------|---------------------------------------------------|----------------------------------------------------------------------|------------------------------|-------------|---------------------------|
| Asiakastiedot        | LOKI                                       |                                         |                                                   |                                                                      |                              |             |                           |
| Alasopimukset        | Jakso alkaen 01.08.2020                    | Päättyen 31.08.2020                     | Hae Vie Exceliin                                  |                                                                      |                              |             | 20<br>20                  |
| Kortit               | Päivämäärä                                 | Käyttäjätunnus                          | Kohde                                             | ID                                                                   | Muutos                       | Vanha arvo  | Uusi arvo                 |
| Maksuvälineen tilaus | 12.08.2020 08.31.56<br>12.08.2020 08.31.48 | 01648476<br>01648476                    | Oikeudet<br>Oikeudet                              | Edit notifications   01648476_5;<br>Edit notifications   01648476_5; | Ota käyttöön<br>Ota käyttöön | Ei<br>Kyllä | Kyllä<br>Ei               |
| Ostot                | HI H H Sivun                               | koko: 100 👻                             | 1.50000000                                        |                                                                      |                              | Porte de la | Osumat: 2, Sivut: 1       |
| Laskut               |                                            |                                         |                                                   |                                                                      |                              |             |                           |
| Raportit             |                                            |                                         |                                                   |                                                                      |                              |             |                           |
| Käyttäjät            |                                            |                                         |                                                   |                                                                      |                              |             |                           |
| Käyttäjän tiedot     |                                            |                                         |                                                   |                                                                      |                              |             |                           |
| Loki                 |                                            |                                         |                                                   |                                                                      |                              |             |                           |

## Ota yhteyttä

**Ota yhteyttä** -välilehdellä käyttäjä voi lähettää Teboilille viestin, muutos- tai lisäyspyynnön.

- + Valitse päävalikosta Ota yhteyttä
- + Asiakkaan nimi ja asiakasnumero siirtyvät lomakkeelle oletusarvona
- + Valitse aihe:
  - + Palaute
  - + Yhteystietojen muutos: Voit ilmoittaa asiakkuuden tai sopimuksen yhteystietojen muutoksesta.
  - Tunnusluvun tilaus: Valitse kortti, jolle haluat tilata tunnusluvun. Tunnusluku lähetetään lomakkeessa näkyvään osoitteeseen, vaihtoehtoisesti tunnusluvun voi pyytää lähetettäväksi Teboilin pääkonttorille.
  - Käyttörajan muutos: Voit pyytää käyttörajan muutosta. Lomakkeella näytetään sopimuksella voimassa oleva käyttöraja, anna uusi käyttöraja euroina.
- + Valitse sopimusnumero alasvetovalikosta
- + Viesti vapaa tekstikenttä lisätietoja varten
- + Lisää lomakkeen loppuun yhteystietosi. Tiedot ovat pakollisia mahdollista yhteydenottoa varten.
- + Syötä Captchan tiedot ja Lähetä lomake

| Asiakastiedot         | OTA YHTEYTTÄ                  |                               |           |  |  |
|-----------------------|-------------------------------|-------------------------------|-----------|--|--|
| Sopimusluettelo       | Palaute Yhteystietojen muutos | Tunnusluvun tilaus Kävttöraia | an muutos |  |  |
| Alasopimukset         |                               | rajuorajan muuos              |           |  |  |
| Kortit                | Aslakkaan nimi                | ASIAKAS OY                    |           |  |  |
| Vlaksuvälineen tilaus | Asiakasnumero                 | 164847                        |           |  |  |
| Ostot                 | Sonimusnumaro                 |                               |           |  |  |
| Laskut                | oopinusnumero                 |                               |           |  |  |
| Raportit              | Viesti                        | Viesti                        |           |  |  |
| Käyttäjät             |                               |                               |           |  |  |
| Käyttäjän tiedot      |                               |                               |           |  |  |
| Loki                  |                               | 0                             |           |  |  |
| Käyttöohje            | Yhteystiedot                  |                               |           |  |  |
| Ota yhteyttä          | Nimi *                        | Etunimi                       | Sukunimi  |  |  |
| Kirjaudu ulos         | Puhelin *                     | Puhelin                       |           |  |  |
|                       | Sähköposti *                  | Sähköposti                    |           |  |  |

## Uloskirjautuminen

- + Valitse päävalikosta Kirjaudu ulos
  - Jos haluat kirjautua ulos, klikkaa **Kirjaudu ulos**
  - o Jos et halua kirjautua ulos, klikkaa **Peruuta** tai **X**

| Haluatko kirjautua ulos? | ×                     |
|--------------------------|-----------------------|
|                          | Peruuta Kirjaudu ulos |

# Rakenne

KorttiExtranet -palvelussa on mahdollista hakea tietoja asiakas- ja sopimustasoilta.

- + Asiakastason tiedot sisältävät koko asiakkuutta koskevat tiedot. Asiakastason tiedot löytyvät vasemman reunan pystysuuntaisesta päävalikosta.
- + **Sopimustason** tiedot sisältävät vain valitun sopimuksen tiedot. Sopimustason valikon saa näkyviin valitsemalla päävalikon sopimusluettelon kautta tietyn sopimuksen. Sopimustason valikko avautuu tämän jälkeen vaakasuuntaisesti näytön yläosaan.
- + Tarkemmat ohjeet asiakas- ja sopimustason tiedonhausta löytyvät seuraavilta sivuilta.

|                                                        |               |        | S     | OPIA   | <b>AUSTA</b> | SO          |           |            |
|--------------------------------------------------------|---------------|--------|-------|--------|--------------|-------------|-----------|------------|
| Asiakastiedot                                          | Alasopimukset | Kortit | Ostot | Laskut | Raportit     | Kuljettajat | Ajoneuvot | Ilmoitukse |
| Sopimusluettelo                                        |               | 11     |       | •,     |              |             |           |            |
| > Sopimusluette                                        | 0             |        |       |        |              |             |           |            |
| Alasopimukset                                          |               |        |       |        |              |             |           |            |
| Kortit                                                 |               |        |       |        |              |             |           |            |
| Maksuvälineen tila                                     | us            |        |       |        |              |             |           |            |
| Ostot                                                  |               |        |       |        |              |             |           |            |
| Laskut                                                 |               |        |       |        |              |             |           |            |
| Raportit                                               |               |        |       |        |              |             |           |            |
| Kävttäiät                                              |               |        |       |        |              |             |           |            |
| , ,                                                    |               |        |       |        |              |             |           |            |
| Käyttäjän tiedot                                       |               |        |       |        |              |             |           |            |
| Käyttäjän tiedot<br>Loki                               | _             |        |       |        |              |             |           |            |
| Käyttäjän tiedot<br>Loki<br>Käyttöohje                 |               |        |       |        |              |             |           |            |
| Käyttäjän tiedot<br>Loki<br>Käyttöohje<br>Ota yhteyttä |               |        |       |        |              |             |           |            |

## Asiakastiedot

Aloitusnäytöllä esitetään **asiakastiedot** ja **yhteenveto** sopimuksista.

| TEBOI                           |                               | SV EN RU Asiakas: ASIAKAS OY, 164847<br>Käyttäjätunnus: 01648476 |                                                              | member of<br>LUKOIL.Group          |
|---------------------------------|-------------------------------|------------------------------------------------------------------|--------------------------------------------------------------|------------------------------------|
| Asiakastiedot                   | ASIAKAS OY, 164847            |                                                                  |                                                              |                                    |
| Sopimusluettelo                 | Asiakastiedot                 |                                                                  | Yhteenveto                                                   |                                    |
| Alasopimukset                   | Asiakasnumero:                | 164847                                                           | Kortit                                                       | 13 / 13 kpl                        |
| Kortit                          | Y-tunnus/henkilötunnus:       | 000000-0                                                         | Kokonaiskäyttöraja:                                          | 27 000,00 eur                      |
| Maksuvälineen tilaus            | Osoite:                       | ÄYRITIE 20, 01510, VANTAA, FI                                    | Käytettävissä oleva saldo:                                   | 26 562,31 eur                      |
| Ostot                           | Yhteyshenkilö:                |                                                                  | Avoimet laskut                                               | 0 kpl                              |
| Laskut                          | Puhelinnumero:                | 9.40                                                             | Avoimet laskut:                                              | 0,00 eur                           |
| Raportit                        | Sähköposti:                   |                                                                  | Laskuttamattomat ostot:                                      | 437,69 eur                         |
| Kavttaiat                       |                               |                                                                  | Varatut ostot.                                               | 0,00 eur                           |
| Laskut<br>Raportit<br>Käyttäjät | Puhelinnumero:<br>Sähköposti: | 940<br>                                                          | Avoimet laskut:<br>Laskuttamattomat ostot:<br>Varatut ostot: | 0,00 eur<br>437,69 eur<br>0,00 eur |

#### Sopimusluettelo

Asiakastasolla esitetään asiakkuuden kaikki sopimukset listana tai tiivistelmänä valikossa Sopimusluettelo.

| TEBOI                | #0QQ F                       | SV EN RU Ásiakas: ASI<br>Käyttäjätunnus: 016                | AKAS OY, 164847<br>148476 |                             |               |                   |              |                  |                |                | member<br>LUKOIL | of<br>Group                        |
|----------------------|------------------------------|-------------------------------------------------------------|---------------------------|-----------------------------|---------------|-------------------|--------------|------------------|----------------|----------------|------------------|------------------------------------|
| Asiakastiedot        | SOPIMUSLUETTELO              |                                                             |                           |                             |               |                   |              |                  |                |                |                  | LISTA   TIIVISTELMÄ                |
| Sopimusluettelo      | Sopimusnumero                | Nimi                                                        |                           | Status                      | Sopimustyyppi | Alasopimukset     | Kortit (kpl) | Käyttöraja (eur) | Avoimet laskut | Avoimet laskut | Laskuttamattomat | Käytettävissä<br>oleva saldo (eur) |
| > Sopimusluettelo    | 027121                       |                                                             |                           | Aktiivinen                  | D-kortti      | (op)<br>0         | 4/4          | 10 000,00        | (ubi)          | 0,00           | 100,12           | 9 899,88                           |
| Alasopimukset        | 027122 KORTITON TANKKAUS     |                                                             |                           | Aktiivinen                  | D-kortti      | 0                 | 4/4          | 10 000,00        | 0              | 0,00           | 337,57           | 9 662, <mark>4</mark> 3            |
| Kortit               | 027124                       |                                                             |                           | Aktiivinen                  | Yrityskortti  | 0                 | 3/3          | 2 000,00         | 0              | 0,00           | 0,00             | 2.000,00                           |
| Maksuvälineen tilaus | 027125 ÄLYTANKKAUS           |                                                             |                           | Aktiivinen                  | Yrityskortti  | 0                 | 2/2          | 5 000,00         | 0              | 0,00           | 0,00             | 5 000,00                           |
| Ostat                | Sivun koko:                  | 25 👻                                                        |                           |                             |               |                   |              |                  |                |                | Osu              | imat: 4, Sivut: 1                  |
| Laskut               |                              |                                                             |                           |                             |               |                   |              |                  |                |                |                  |                                    |
| TEBOI                | # @ Q Q   F                  | I <mark>SV EN RU</mark> Asiakas: ASI<br>Käyttäjätunnus: 016 | AKAS OY, 164847<br>648476 |                             |               |                   |              |                  |                |                | membe<br>LUKOI   | r of<br>Group LUKOIL               |
| Asiakastiedot        | SOPIMUSLUETTELO              |                                                             |                           |                             |               |                   |              |                  |                |                |                  | LISTA   TIIVISTELMÄ                |
| Sopimusluettelo      | 027121, D-kortti, Aktiivinen |                                                             | <u>027122,</u> D          | - <mark>kortti</mark> , Akt | iivinen       |                   |              |                  |                |                |                  |                                    |
| Sopimusiuetteio      | Alasopimukset                | <u>0</u> kpl                                                | Alasopimuks               | et:                         | 1             | <u>0</u> kpl      |              |                  |                |                |                  |                                    |
| Alasopimukset        | Kortit                       | <u>4/4</u> kpl                                              | Kortit:                   |                             | 1             | <u>4/4</u> kpl    |              |                  |                |                |                  |                                    |
| Kortit               | Käyttöraja:                  | <u>10 000,00</u> eur                                        | Käyttöraja:               |                             | Į.            | 10.000,00 eur     |              |                  |                |                |                  |                                    |
| Maksuvälineen tilaus | Laskuttamattomat ostot:      | 100,12 eur                                                  | Laskuttamatte             | omat ostot:                 | 1             | 337,57 eur        |              |                  |                |                |                  |                                    |
| Ostot                | Käytettävissä oleva saldo:   | <u>9 899,88</u> eur                                         | Käytettävissä             | oleva saldo:                | 1             | 9 662,43 eur      |              |                  |                |                |                  |                                    |
| Laskut               | Avoimet laskut:              | -                                                           | Avoimet lasku             | ıt                          |               |                   |              |                  |                |                |                  |                                    |
| Raportit             | Viimeisin maksusuoritus:     | 77,57   07.08.2020                                          | Viimeisin ma              | ksusuoritus:                | 4             | 1 760,27   07.08. | 2020         |                  |                |                |                  |                                    |

+ Sopimustietoja voi tarkastella klikkaamalla haluttua sopimusnumeroa sopimusluettelosta

+ Toiminnot esitellään tarkemmin tämän ohjeen kohdassa Sopimustason toiminnot

#### Alasopimukset

- + Valitse päävalikosta Alasopimukset
- + Alasopimuksia voi tarkastella seuraavien lajitteluperusteiden mukaan: kaikki, määrittelemättömät, alasopimukset
- + Korttinumerohaulla voit hakea yksittäisen kortin alasopimustietoja
- + Tiedot voi viedä Exceliin

Alasopimuksilla, jotka ovat pääsopimuksen alla, on sama kortin toimitusosoite sekä laskutusosoite pääsopimuksen kanssa. Alasopimusten ostot laskutetaan samassa laskussa pääsopimuksen kanssa ja ostot näkyvät pääsopimuksen osto- ja laskutiedoissa KorttiExtranetissä.

| TEBOI                | HOQQ PISVEN R                 | u Asiakas:<br>Käyttäjätun | ASIAKAS OY, 164847<br>nus: 01648476 |                                    |                |                |                | member of<br>LUKOIL Group |
|----------------------|-------------------------------|---------------------------|-------------------------------------|------------------------------------|----------------|----------------|----------------|---------------------------|
| Asiakastiedot        | ALASOPIMUKSET                 |                           |                                     |                                    |                |                |                |                           |
| Sopimusluettelo      | Alasopimukset TESTI 1 (2)     | ID: AS-1                  | Käyttöraja: 5000 eur                | Kortit yhteensä: 2/2 Kortit Kortii | umero          | Vie Exceliin   |                |                           |
| Alasopimukset        | Kaikki (13)                   | Alasopimu                 | s Sopimus                           | Korttinumero                       | Kortin tieto 1 | Kortin tieto 2 | Kortin tieto 3 | Status                    |
| Kortit               | Kortit ilman alasopimusta (9) | TESTI 1                   | 027121                              | 0000000000000000                   | ASIAKAS OY     |                |                | Aktiivinen                |
| Maksuvälineen tilaus | ■ 027121 (4)                  | TESTI 1                   | 027121                              | 00000000000000000                  | ASIAKAS OY     |                |                | Aktiivinen                |
| Ostot                | TESTI 1 (2)                   |                           |                                     |                                    |                |                |                |                           |
| Laskut               | TESTI 2 (2)                   |                           |                                     |                                    |                |                |                |                           |

(f)

#### Korttihallinta

Asiakastason **Kortit** -välilehdellä näytetään kaikki asiakkuuden kortit sekä Kortiton tankkaus- ja Älytankkaus -tunnistimet. Myös tunnistimista käytetään termiä kortti.

- + Valitse päävalikosta Kortit
- + Korttilistaus näyttää korttien kokonaismäärän sekä aktiivisten ja suljettujen korttien määrät
- + Korttilistaus voidaan lajitella sopimusnumeron, alasopimusten tai statuksen mukaan
- + Korttinumerohaulla voidaan hakea yksittäistä korttia
- + Korttilistauksen voi viedä Exceliin
- + Maksuvälineen tilaus painikkeesta siirrytään maksuvälineiden hakemuslomakkeelle

Voit muuttaa kortin asetuksia valitsemalla kortin listauksesta. Tiedot avautuvat erilliseen ikkunaan.

| TEBOI                            | L                                | OQQ FI SV                               | EN RU           | Asiakas: A<br>Käyttäjätunnus: O | SIAKAS OY, 164847<br>1648476 |                |                |                 |            |            |            | ũ        | nember of<br>UKOIL Group LUKOIL |
|----------------------------------|----------------------------------|-----------------------------------------|-----------------|---------------------------------|------------------------------|----------------|----------------|-----------------|------------|------------|------------|----------|---------------------------------|
| Asiakastiedot<br>Sopimusluettelo | Alasopimukset K<br>SOPIMUS 02712 | Kortit Ostot Lask<br>21, D-KORTTI       | ut Raportit     | Kuljettajat                     | Ajoneuvot Ilmoitu            | kset           |                |                 |            |            | SOPIMUS 02 | 7121     | •                               |
| 027121                           | Yhteensä: 4 (Aktiiv              | iset: 4   Suljetut: 0 )                 | Lajittele: Sopi | musnumero                       | Alasopimus   Statu:          | s Vie Exceliin | Maksuvälineen  | tilaus          |            |            | Korttinum  | ero      | Hae                             |
| Alasopimukset                    | Valitse<br>ostoraporttiin        | Korttinumero                            | Alasopimus      | ID                              | Kortin tieto 1               | Kortin tieto 2 | Kortin tieto 3 | Voimassaoloaika | Ostoluokka | Status     | Etunimi    | Sukunimi | Ajoneuvon numero                |
| Kortit                           | 🗸 Sopimusnumer                   | o: 027121; Kortit yhtee                 | nsā: 4          |                                 |                              |                |                |                 |            |            |            |          |                                 |
| Maksuvälineen tilaus             |                                  | 0000000000000000000                     | TESTI 1         | AS-1                            | ASIAKAS OY                   |                |                | 31.05.2022      | с          | Aktiivinen |            |          |                                 |
| Ostot                            |                                  | 000000000000000000                      | TESTI 1         | AS-1                            | ASIAKAS OY                   |                |                | 31.05.2022      | c          | Aktiivinen |            |          |                                 |
| Laskut                           |                                  | 000000000000000000000000000000000000000 | TESTI 2         | AS-2                            | ASIAKAS OV                   |                |                | 31.05.2022      | c          | Aktiivinen |            |          |                                 |
| Raportit                         |                                  | Pinus Indias                            | TESTIZ          | A3-2                            | ASIAKAS UT                   |                |                | 51.05.2022      |            | Aktiivinen |            |          |                                 |
| Käyttäjät                        |                                  | Sivun Koko: 100                         | •               |                                 |                              |                |                |                 |            |            |            |          | Osumat: 4, Sivut: 1             |
|                                  |                                  |                                         |                 |                                 |                              |                |                |                 |            |            |            |          |                                 |

| Korttinumero:          | 00000000      | 00000000               |            |                          |  |  |  |  |  |  |  |
|------------------------|---------------|------------------------|------------|--------------------------|--|--|--|--|--|--|--|
| Status:                | AKTIIVINEN    | 4                      |            | •                        |  |  |  |  |  |  |  |
| Voimassa asti:         | 31.05.202     | 2                      |            |                          |  |  |  |  |  |  |  |
|                        | 🔽 Kortti uu   | ısitaan uusintaehtojen | täyttyessä |                          |  |  |  |  |  |  |  |
| Kuljettaja:            | SIIRRĂ KO     | SIIRRĂ KORTTI          |            |                          |  |  |  |  |  |  |  |
| Ajoneuvo:              | SIIRRĂ KORTTI |                        |            |                          |  |  |  |  |  |  |  |
| Kortin toimitusosoite: | ÁYRITIE 20    | 0, 01510 VANTAA        |            |                          |  |  |  |  |  |  |  |
|                        | Raja          | Maksimimäärän raja     | Käytetty   | Käytettävissä oleva sald |  |  |  |  |  |  |  |
| Vuorokausiraja, eur    | 2 000,00      | 2 000,00               | 0,00       | 2 000,00                 |  |  |  |  |  |  |  |
| Viikkoraja, eur        |               | 0,00                   | 0,00       |                          |  |  |  |  |  |  |  |
| Kuukausiraja, eur      |               | 0,00                   | 100,12     |                          |  |  |  |  |  |  |  |

- + Kortin voi sulkea korttinäytöllä vaihtamalla kortin statusta alasvetovalikosta
  - Jos haluat sulkea kortin välittömästi, valitse Status -alasvetovalikosta joko "Kadonnut", "Varastettu" tai "Suljettu", ja tallenna muutokset
  - Jos haluat ajastaa korttisulun myöhempään ajankohtaan, valitse Statusalasvetovalikosta "Suljettu". Valitse lisäksi Aikataulutettu korttisulku painamalla viereistä valintaruutua sekä valitse päivämäärä, jolloin aikataulutettu korttisulku tehdään, Aikataulutetun korttisulun päivä -kenttään.

**Huomioithan**, että kortti suljetaan heti vuorokauden vaihtuessa valittuun päivään. Tallenna muutokset.

| Korttinumero:          | 0000000                  | 00000000               |            |                          |  |  |  |  |  |  |  |
|------------------------|--------------------------|------------------------|------------|--------------------------|--|--|--|--|--|--|--|
| Status:                | AKTIIVINEN               | 4                      |            |                          |  |  |  |  |  |  |  |
| Voimassa asti:         | 31.05.2022               | 2                      |            |                          |  |  |  |  |  |  |  |
|                        | 🗹 Kortti uu              | ısitaan uusintaehtojen | täyttyessä |                          |  |  |  |  |  |  |  |
| Kuljettaja:            | SIIRRĂ KO                | SIIRRĂ KORTTI -        |            |                          |  |  |  |  |  |  |  |
| Ajoneuvo:              | SIIRRĂ KORTTI -          |                        |            |                          |  |  |  |  |  |  |  |
| Kortin toimitusosoite: | ÄYRITIE 20, 01510 VANTAA |                        |            |                          |  |  |  |  |  |  |  |
|                        |                          |                        |            |                          |  |  |  |  |  |  |  |
|                        | Raja                     | Maksimimäärän raja     | Käytetty   | Käytettävissä oleva sald |  |  |  |  |  |  |  |
| Vuorokausiraja, eur    | 2 000,00                 | 2 000,00               | 0,00       | 2 000,00                 |  |  |  |  |  |  |  |
| Viikkoraja, eur        |                          | 0,00                   | 0,00       | -                        |  |  |  |  |  |  |  |
|                        |                          | 0.00                   | 100.12     |                          |  |  |  |  |  |  |  |

Aktiiviset kortit uusitaan korttisopimusehdoissa mainittujen kriteerien täyttyessä voimassaoloajan päättymistä edeltävän kuukauden aikana.
 Korteille on merkitty oletusasetuksena, että kortti uusitaan, josta merkkinä on valinta Kortti uusitaan uusintaehtojen täyttyessä -kentässä. Mikäli et halua kortin uusiutuvan, voit poistaa valinnan ko. valintaruudusta.

Huomioithan, että korttiuusinta tai sen poisto ei koske Kortiton tankkaus- tai Älytankkaus- tunnistimia.

- + Jos haluat lisätä kuljettajatiedon kortille, klikkaa Siirrä kortti ja valitse kuljettaja alasvetovalikosta
- + Jos haluat lisätä ajoneuvotiedon kortille, klikkaa Siirrä kortti ja valitse ajoneuvo alasvetovalikosta
- + Tallenna muutokset
- + Kortin käyttörajat: Klikkaa kenttää ja syötä uusi arvo. Rajat eivät voi ylittää annettua maksimimäärää, vuorokausiraja ei voi olla suurempi kuin viikkoraja, eikä viikkoraja voi olla suurempi kuin kuukausiraja.
- + Tallenna muutokset
- + Jos haluat palauttaa kortille oletusarvot, paina Nollaa rajat -painiketta

Alla olevassa taulukossa on kerrottu korttien ja tunnistimien ostoluokat sopimustyypeittäin.

| Sopimustyyppi   |                      | Ostoluokka | Selitys                                                                                                    |
|-----------------|----------------------|------------|----------------------------------------------------------------------------------------------------|
| D-kortti        | Kortti               |            |                                                                                                    |
|                 |                      | А          | Kortilla voi ostaa dieseliä, moottoripolttoöljyä ja AdBlue -ureavesiliuosta kaikista Teboilin automaateista                                 |
|                 |                      | В          | Kortilla voi ostaa dieseliä, moottoripolttoöljyä ja AdBlue -ureavesiliuosta automaateista, sekä huoltoasemien kassoilta.                    |
|                 |                      | С          | Kortilla voi ostaa kaikkia Teboil -automaattien ja -huoltoasemien tuotteita ja palveluita lukuun ottamatta<br>rahapelejä                    |
|                 | Kortiton<br>tankkaus |            |                                                                                                    |
|                 |                      | D          | Tunnistimella voi tankata vain dieseliä                                                                                                    |
|                 |                      | E          | Tunnistimella voi tankata vain AdBlue -ureavesiliuosta                                                                                      |
|                 |                      | F          | Tunnistimella voi tankata moottoripolttoöljyä sekä<br>dieseliä                                                                              |
|                 |                      | G          | Tunnistimella voi tankata vain bensiiniä                                                                                                    |
| Yrityskortti    | Kortti               |            |                                                                                                    |
|                 |                      | Р          | Kortilla voi ostaa bensiiniä, dieselöljyä, moottoripolttoöljyä ja pesuja                                                                    |
|                 |                      | R          | Kortilla voi ostaa bensiiniä, dieselöljyä, moottoripolttoöljyä, voiteluaineita, autotarvikkeita ja autokemikaaleja sekä huoltoja ja pesuja  |
|                 |                      | -          | Rajoittamattomalla kortilla voi ostaa kaikkia Teboil -automaattien ja -huoltoasemien tuotteita ja palveluita lukuun ottamatta<br>rahapelejä |
|                 | Älytankkaus          |            |                                                                                                    |
|                 |                      | D          | Tunnistimella voi tankata vain dieseliä                                                                                                    |
|                 |                      | G          | Tunnistimella voi tankata vain bensiiniä                                                                                                    |
| Maksuaikakortti |                      |            |                                                                                                    |
|                 |                      | -          | Rajoittamattomalla kortilla voi ostaa kaikkia Teboil -automaattien ja -huoltoasemien tuotteita ja palveluita lukuun ottamatta<br>rahapelejä |
| DKV             | Kortti               |            |                                                                                                    |
| DKV             | Kortti               | -          | Rajoittamattomalla kortilla voi ostaa kaikkia Teboil -automaattien ja -huoltoasemien tuotteita ja palveluita lukuun ottamatta<br>rahapelejä |

#### Maksuvälineen tilaus

Asiakastason Maksuvälineen tilaus –välilehdellä voit tilata uusia maksuvälineitä.

**Lisäkorttihakemus:** Voit hakea lisäkorttia valitsemaasi sopimukseen. Yhdellä hakemuksella voit hakea korkeintaan 15 lisäkorttia. Valitse alasvetovalikosta kortin ostoluokka ja tarvittaessa kortille tulevat pistotustiedot. HUOM! Lisäkortin voi tilata vain D- ja Yrityskorttisopimuksille.

- + Valitse sopimusnumero alasvetovalikosta
- + Viesti vapaa tekstikenttä lisätietoja varten
- + Lisää lomakkeen loppuun yhteystietosi. Tiedot ovat pakollisia mahdollista yhteydenottoa varten.
- + Syötä Captchan tiedot ja Lähetä lomake

Älytankkaus ja Kortiton tankkaus-lisätilaus: Voit tilata lisätunnistimia valitsemaasi sopimukseen. Palvelu on saatavilla vain, jos asiakkaalla on entuudestaan tilattuja tunnistimia Yrityskortti- tai D-korttisopimuksella.

- + Viesti vapaa tekstikenttä lisätietoja varten
- + Lisää lomakkeen loppuun yhteystietosi. Tiedot ovat pakollisia mahdollista yhteydenottoa varten.
- + Syötä Captchan tiedot ja Lähetä lomake

| Asiakastiedot       | MAKSUVÄLINEEN TI       | LAUS                                   |                 |  |
|---------------------|------------------------|----------------------------------------|-----------------|--|
| Sopimusluettelo     | Lisäkorttihakemus Älvt | ankkaus / Kortiton tankkaus Lisätilaus |                 |  |
| Alasopimukset       |                        |                                        |                 |  |
| Kortit              | Asiakkaan nimi         | ASIAKAS OY                             |                 |  |
| Maksuvälineen tilau | S Asiakasnumero        | 164847                                 |                 |  |
| Ostot               | Sopimuspumaro *        | VALITSE                                |                 |  |
| Laskut              | oopindandhero          |                                        |                 |  |
| Raportit            | Viesti                 | Viesti                                 |                 |  |
| Käyttäjät           |                        |                                        |                 |  |
| Käyttäjän tiedot    |                        |                                        |                 |  |
| Loki                |                        |                                        |                 |  |
| Käyttöohje          | Yhteystiedot           |                                        |                 |  |
| Ota yhteyttä        | Nimi *                 | Etunimi                                | Sukunimi        |  |
| Kirjaudu ulos       |                        |                                        |                 |  |
|                     | Puhelin *              | Punean                                 |                 |  |
|                     | Sähköposti *           | Sähköposti                             |                 |  |
|                     |                        | En ole robotti                         | Со<br>нсартона. |  |

| TEBOI                | L seq e F                                                  | 1 SV EN RU KURKE: ASAMAS UT, DHAY                                                                                                    | ember of<br>LIKOE, Group |
|----------------------|------------------------------------------------------------|----------------------------------------------------------------------------------------------------|--------------------------|
| Asiakastiedot        | MAKSUVÄLINEEN TILAUS                                       |                                                                                                    |                          |
| Sopimusluettelo      | Lisäkottihakemus Attankkaus /Kr                            | onton tankkaus Lisättiaus                                                                                                    |                          |
| Alasopimukset        |                                                            |                                                                                                    |                          |
| Kortit               | Astakkaan nimi                                             | ASIAKAS OY                                                                                                    |                          |
| Maksuvälineen tilaus | Asiakasnumero                                              | 164847                                                                                                    |                          |
| Ostot                | Sonimurraumara *                                           | 027122 D-KORTILL KORTITON TANKKAUS                                                                                                    |                          |
| Laskut               | Soprinuariumero                                            | Next Table & Secret 1 ( Television of the second second second)                                                                                                    |                          |
| Raportit             | Sopimustyyppi                                              | D-kortti                                                                                                    |                          |
| Kayttajat            | Nykyinen käyttöraja                                        | 10 000,06 eur Uusi * Dusi Idiyttoraja                                                                                                    |                          |
| Kayttajan tiedot     |                                                            | Tribulan lines and las                                                                                                    |                          |
| Loki                 | Toimipaikan osoite                                         | rompankan osone                                                                                                    |                          |
| Käyttöohje           | Asennustiedot                                              | 1. Teboilin määrittelemä asennuspaikka, 85 € lajoneuvo                                                                                                    |                          |
| Ota yhteyttä         |                                                            | 2. Aslakkaan omissa tiloissa, 65 € /ajoneuvo + Asennuksesta veloitetaan kustannuspohjaisesti<br>A. Magasenaurapikmi EE E / ajoneuvo                                      |                          |
| Kirjaudu ulos        |                                                            | Hinnat alv 0 %                                                                                                    |                          |
|                      |                                                            | Datapass-asennukset Tebolin määrittelemässä asennuspisteessä: 185 €/ ajoneuvo. Hinta sisältää ajoneuvotunnistimet. Asiakkaan määrittelemässä asennuspaikassa: velotus ku | istannuspohjaisesti      |
|                      | Huom! Asennettava läitetyyppi: 0 = ajone                   | uvotunnistin ja 1 = ajoneuvotunnistin + kilometrit ja hulutusseuranta (Datapass)                                                                                         |                          |
|                      | Numeerinen tunnus Ajoneuvon<br>ajoneuvole rekisternumero * | Ajoneuvos valtstaja * Ajoneuvos mali * Valmiatusvuosi * Asesnettava kaletyyppi * Diesel AdBue Pottoligy Asesnuatapa *                                                    |                          |
|                      |                                                            | Sel Sel Sel                                                                                                    | +                        |
|                      | · · · · · · · · · · · · · · · · · · ·                      |                                                                                                    |                          |

## Ostot

Asiakastason **Ostot** -välilehdellä näet kaikki asiakkuuden ostot valitulta ajanjaksolta.

- + Valitse päävalikosta Ostot
- + Ostot voidaan hakea **suppealla** haulla, jonka hakukriteerinä on kuukausi tai vaihtoehtoisesti **laajalla** haulla, jonka hakukriteereinä ovat aikaväli, laskutetut tai laskuttamattomat ostot, korttinumero ja laskunnumero
- + Hakutulokset voi viedä Exceliin

| TEBOI                | FI SV EN RU       Asiakas:       ASIAKAS 0Y, 164847         Käyttäjätunnus:       01648476       |                                      |                           |                                                                         |  |  |  |  |  |  |  |  |
|----------------------|--------------------------------------------------------------------------------------------------|--------------------------------------|---------------------------|-------------------------------------------------------------------------|--|--|--|--|--|--|--|--|
| Asiakastiedot        | OSTOT                                                                                            |                                      |                           |                                                                         |  |  |  |  |  |  |  |  |
| Sopimusluettelo      | Suppea Laaja                                                                                     |                                      |                           |                                                                         |  |  |  |  |  |  |  |  |
| Alasopimukset        | Jakso alkaen Päättyen Näytä ostot                                                                | Laskun numero                        |                           |                                                                         |  |  |  |  |  |  |  |  |
| Kortit               | 01.08.2020 🖬 31.08.2020 🖬 KAIKKI                                                                 | - KAIKKI                             | Laskun numero             |                                                                         |  |  |  |  |  |  |  |  |
| Maksuvälineen tilaus | Hae Vie Exceliin                                                                                 |                                      |                           |                                                                         |  |  |  |  |  |  |  |  |
| Ostot                |                                                                                                  | Varba Neta                           | Vartin fiata Vartin fiata |                                                                         |  |  |  |  |  |  |  |  |
| Laskut               | Pvm Klo Kulttinumero Sopimusnumero Sopimuksen nimi                                               | Alasopimus ID Korttinumero 1         | 2 3 Ostoluokka            | Asema Tuote Määrä Yksikköhinta (sis. ALV, eur) Summa (sis ALV, eur) Kil |  |  |  |  |  |  |  |  |
| Raportit             | <ul> <li>Sopimusnumero: 027121; Määrä: 81,22; Yhteensä eur, sis. ALV:</li> </ul>                 | 100,12                               |                           |                                                                         |  |  |  |  |  |  |  |  |
| Käyttäjät            | 07.08.2020 14.07.00 67969 027121<br>Sopimusnumero: 027122; Määrä: 273,98; Yhteensä eur, sis. ALV | 000000000000 ASIAKAS OY<br>/: 337,57 | СН                        | II PAKILA DI 81,22 1,23266 100,12                                       |  |  |  |  |  |  |  |  |

## Laskut

Asiakastason Laskut -välilehdellä näet kaikki asiakkuuden laskut valitulta ajanjaksolta.

- + Valitse päävalikosta Laskut
- + Laskuja voi hakea aikavälin perusteella
- + Laskutiedot voi viedä Exceliin

| TEBOI                | <b>1</b>                        | F <mark>I SV EN RU</mark>   Asiakas:<br>Käyttäjätunnu | ASIAKAS OY, 1<br>Is: 01648476 | 64847               |                      |                   |            |            |          | member of<br>LUKOIL Group |
|----------------------|---------------------------------|-------------------------------------------------------|-------------------------------|---------------------|----------------------|-------------------|------------|------------|----------|---------------------------|
| Asiakastiedot        | LASKUT                          |                                                       |                               |                     |                      |                   |            |            |          |                           |
| Sopimusluettelo      | Laskutuskausi alkaen 01.07.2020 | 🖬 Saakka 31.08.2020 🖬                                 | Hae                           | Vie Exceliin        |                      |                   |            |            |          |                           |
| Alasopimukset        |                                 |                                                       |                               |                     |                      |                   | Laskuti    | ekonei     |          |                           |
| Kortit               | Laskun numero                   | Summa (eur)                                           | Laskun<br>päivämäärä          | Eräpäivä            | Maksettu summa (eur) | Avoin saido (eur) | Alkaen     | Päättven   | Status   | Lasku PDF                 |
| Maksuvälineen tilaus | ✓ Sopimusnumero: 027121         |                                                       |                               |                     |                      |                   |            |            |          |                           |
| Ostot                | 445578                          | 83,11                                                 | 20.07.2020                    | 03.08.2020          | 83,11                | 0,00              | 01.07.2020 | 15.07.2020 | Maksettu | 2-                        |
| Laskut               | 472191                          | 77,57                                                 | 05.08.2020                    | 19. <b>0</b> 8.2020 | 77,57                | 0,00              | 16.07.2020 | 31.07.2020 | Maksettu | 14                        |
| Laskul               | ✓ Sopimusnumero: 027122         |                                                       |                               |                     |                      |                   |            |            |          |                           |
| Raportit             | 445579                          | 289,13                                                | 20.07.2020                    | 03.08.2020          | 289,13               | 0,00              | 01.07.2020 | 15.07.2020 | Maksettu | <u></u>                   |
| Käyttäjät            | 472192                          | 1 760,27                                              | 05.08.2020                    | 19.08.2020          | 1 760,27             | 0,00              | 16.07.2020 | 31.07.2020 | Maksettu | 24                        |

## Raportit

Asiakastason Raportit -välilehden kautta haetut raportit näyttävät koko asiakkuuden tiedot halutulta ajalta.

+ Valitse päävalikosta Raportit

| TEBOI                | Käyttäjätunnus: 0164847                                                         |
|----------------------|---------------------------------------------------------------------------------|
| Asiakastiedot        | RΔΡΩRTIT                                                                        |
| Sonimucluottala      |                                                                                 |
| Sopimusidettelo      | Raportti Alkaen pvm Päättyen pvm Näytä                                          |
| Alasopimukset        | AJONEUVOKOHTAINEN TAPAHTUMARAPORTTI - 01.08.2020 🖬 31.08.2020 🖬 KAIKKI TAPAHTUM |
| Kortit               |                                                                                 |
| Maksuvälineen tilaus | Ajoneuvokohtainen tapahtumaraportti                                             |
| Ostot                | Korttikohtainen käyttöraja                                                      |
| Laskut               | Korttikohtainen tapahtumaraportti                                               |
| Lusina               | Korttilistaus                                                                   |
| Raportit             | Kuukausittaiset ostot                                                           |
| Käyttäjät            | Ostojen ynteenveto kontiityypeiitain<br>Ostojen yhteenveto sopimuksittain       |
| Käyttäjän tiedot     | Ostojen yhteenveto tuotteittain                                                 |
| Loki                 | Ostojen yhteenvetoraportti                                                      |
|                      | Ostotiheysraportti                                                              |
| Käyttöohje           | Polttoainekulutusraportti                                                       |
| Ota yhteyttä         | Päivä-/viikkokohtainen tapahtumaraportti                                        |
| Kirjaudu ulos        | Kaporti ostotapahtumista                                                        |

- + Valitse haluamasi raportti:
  - Korttilistaus raportti näyttää asiakkaan kaikki kortit tai kortit valitun hakukriteerin perusteella
    - Hakukriteerit ovat kaikki, aktiiviset tai suljetut kortit. Vaihtoehtoisesti raportin voi myös hakea tietyn korttinumeron mukaan.

- o Polttoainekulutusraportti raportti näyttää keskikulutuksen 100 kilometriltä
  - Valitse aikaväli
  - Hakukriteerit ovat kaikki tapahtumat, laskutetut tapahtumat ja laskuttamattomat tapahtumat
- o Kuukausittaiset ostot raportti näyttää ostot valituilta kuukausilta litroina tai euroina
  - Valitse aikaväli
- o Ostotiheysraportti raportti näyttää tietyn aikavälin ostotiheyden
  - Valitse aikaväli
  - Lisää hakukriteereihin ostokerrat ja tarkasteltavien ostojen yhteissumma
- Ostojen yhteenvetoraportit korttityypeittäin, sopimuksittain tai tuotteittain
  - Valitse aikaväli
  - Haku korttityypeittäin tai tuotteittain: hakukriteeri voi olla joko kuukausikohtainen polttoainemäärä litroina tai kuukauden ostot euroina
- Päivä-/viikkokohtainen tapahtumaraportti raportti näyttää päivä- tai viikkokohtaiset tapahtumat
  - Valitse aikaväli
  - Valitse tarkasteltavaksi päivittäiset tai viikkokohtaiset ostot
- $\circ$  Tapahtumaraportit ryhmiteltynä kortin, lisätiedon tai auton numeron mukaan
  - Valitse aikaväli
  - Hakukriteerit ovat kaikki tapahtumat, laskutetut tapahtumat ja laskuttamattomat tapahtumat
  - Raportti ostotapahtumista: hakukriteerinä kaikki tuotteet, polttoaineet ja palvelut
- + Raportti tulee näytölle klikkaamalla Näytä raportti
- + Tiedot voi viedä Exceliin

# Sopimustason toiminnot

#### Sopimustason tiedot

- + Sopimustietoja voi tarkastella valitsemalla päävalikosta Sopimusluettelo ja sopimusluettelosta haluttu sopimus
- + Sopimukset näkyvät joko listana tai tiivistelmänä

| TEBOI                | 2                 | 🛪 🛛 Q. Q. 📔 FI SV EN RU 🛛 Asiakas: ASIAKAS OY, 16484<br>Käyttäjätunnus: 01648476 | 17         |               |                        |              |                  |                         |                         | member<br>LUKOIL                |                                    |
|----------------------|-------------------|----------------------------------------------------------------------------------|------------|---------------|------------------------|--------------|------------------|-------------------------|-------------------------|---------------------------------|------------------------------------|
| Asiakastiedot        | <u>Sopimuslue</u> | TTELO                                                                            |            |               |                        |              |                  |                         |                         |                                 | LISTA   TIIVISTELMÄ                |
| Sopimusluettelo      | Sopimusnumero     | Nimi                                                                             | Status     | Sopimustyyppi | Alasopimukset<br>(kpl) | Kortit (kpl) | Käyttöraja (eur) | Avoimet laskut<br>(kpl) | Avoimet laskut<br>(eur) | Laskuttamattomat<br>ostot (eur) | Käytettävissä<br>oleva saldo (eur) |
| Sopimusluettelo      | 027121            |                                                                                  | Aktiivinen | D-kortti      | 0                      | 4/4          | 10 000,00        | 0                       | 0,00                    | 100,12                          | 9 899,88                           |
| Alasopimukset        | 027122            | KORTITON TANKKAUS                                                                | Aktiivinen | D-kortti      | 0                      | 4/4          | 10 000,00        | 0                       | 0,00                    | 337,57                          | 9 662 <mark>,</mark> 43            |
| Kortit               | 027124            |                                                                                  | Aktiivinen | Yrityskortti  | 0                      | 3/3          | 2 000,00         | 0                       | 0,00                    | 0,00                            | 2.000,00                           |
| Makaunälinaan tilaus | 027125            | ÄLYTANKKAUS                                                                      | Aktiivinen | Yrityskortti  | 0                      | 2/2          | 5 000,00         | 0                       | 0,00                    | 0,00                            | 5 000,00                           |
| Waksuvaineen ulaus   | H4 H 1 H          | Sivun koko: 25 👻                                                                 |            |               |                        |              |                  |                         |                         | Osu                             | mat: 4, Sivut: 1                   |
| Ostot                |                   |                                                                                  |            |               |                        |              |                  |                         |                         |                                 |                                    |
| Laskut               |                   |                                                                                  |            |               |                        |              |                  |                         |                         |                                 |                                    |

| TEBOI                | # @ Q Q   F                  | 1 <mark>SV EN RU</mark> <mark>Asiakas: ASI<br/>Käyttäjätunnus: 016</mark> | AKAS OY, 164847<br>48476     |                       |
|----------------------|------------------------------|---------------------------------------------------------------------------|------------------------------|-----------------------|
| Asiakastiedot        | SOPIMUSLUETTELO              |                                                                           |                              |                       |
| Sopimusluettelo      | 027121, D-kortti, Aktiivinen |                                                                           | 027122, D-kortti, Aktiivinen |                       |
| > Sopimusluettelo    | Alasopimukset                | 0 kpl                                                                     | Alasopimukset                | 0 kpl                 |
| Alasopimukset        | Kortit                       | 4/4 kpl                                                                   | Kortit                       | 4/4 kpl               |
| Kortit               | Käyttöraja:                  | 10 000,00 eur                                                             | Käyttöraja:                  | 10 000,00 eur         |
| Maksuvälineen tilaus | Laskuttamattomat ostot:      | 100,12 eur                                                                | Laskuttamattomat ostot       | <u>337,57</u> eur     |
| Ostot                | Käytettävissä oleva saldo:   | <u>9 899,88</u> eur                                                       | Käytettävissä oleva saldo:   | <u>9.662,43</u> eur   |
| Laskut               | Avoimet laskut               |                                                                           | Avoimet laskut               | 17                    |
| Raportit             | Viimeisin maksusuoritus:     | 77,57   07.08.2020                                                        | Viimeisin maksusuoritus:     | 1 760,27   07.08.2020 |

Asiakas- ja sopimustason tietoja ei voi muuttaa KorttiExtranetissä. Kaikki muutokset tehdään ottamalla yhteyttä Teboilin asiakaspalveluun.

- + Valittua sopimusta voi vaihtaa valitsemalla haluttu sopimus oikean yläreunan Sopimus -alasvetovalikosta
- + Sopimustasolla voi tarkastella ylävalikon kautta ko. sopimuksen alasopimuksia, kortteja, ostoja, laskuja ja raportteja, sekä hallinnoida kuljettajaja ajoneuvotietoja sekä sähköposti-ilmoituksia

| TEBOI                | Asiakas: ASIAKAS OY, 164847<br>Käyttäjätunnus: 01648476                      |                            | member of<br>LUKOIL Group |
|----------------------|------------------------------------------------------------------------------|----------------------------|---------------------------|
| Asiakastiedot        | Alasopimukset Kortit Ostot Laskut Raportit Kuljettajat Ajoneuvot Ilmoitukset |                            |                           |
| Sopimusluettelo      | SOPIMUS 027121, D-KORTTI                                                     |                            | SOPIMUS 027121 -          |
| > 027121             | SOPIMUSTIEDOT: 027121                                                        | TILITIEDOT                 |                           |
| Alasopimukset        | Sopimustyyppi: D-kortti                                                      | Sopimuksen status:         | Aktiivinen                |
| Kortit               | Sopimusnumero: 027121                                                        | Kortit.                    | 4 / 4 kpl                 |
| Malant               | Asiakkaan nimi: ASIAKAS OY                                                   | Varatut ostot.             | 0,00 eur                  |
| Maksuvälineen tilaus | Osoite: ÄYRITIE 20, 01510, VANTAA, FI                                        | Käyttöraja:                | 10 000,00 eur             |
| Ostot                |                                                                              | Käytetty:                  | 100,12 eur                |
| Laskut               |                                                                              | Avoimetlaskut              | 0 kpl                     |
| Raportit             |                                                                              | Viimeisin maksusuoritus:   | 07.08.2020                |
| Käyttäjät            |                                                                              | Käytettävissä oleva saldo: | 9 899,88 eur              |
| Käyttäjän tiedot     |                                                                              |                            |                           |

#### Alasopimukset

- + Valitse sopimuksen ylävalikosta Alasopimukset
- + Alasopimuksia voi tarkastella seuraavien lajitteluperusteiden mukaan: kaikki, kortit ilman alasopimusta, alasopimukset
- + Korttinumerohaulla voit hakea yksittäisen kortin alasopimustietoja
- + Tiedot voi viedä Exceliin

Alasopimuksilla, jotka ovat pääsopimuksen alla, on sama kortin toimitusosoite sekä laskutusosoite pääsopimuksen kanssa. Alasopimusten ostot laskutetaan samassa laskussa pääsopimuksen kanssa ja ostot näkyvät pääsopimuksen osto- ja laskutiedoissa KorttiExtranetissä.

| TEBOI                | FISVEN RU                                 | Asiakas:<br>Käyttäjätunnus | ASIAKAS OY, 164847<br>01648476 |                                         |                |                |                | member of<br>LUKOIL Group |
|----------------------|-------------------------------------------|----------------------------|--------------------------------|-----------------------------------------|----------------|----------------|----------------|---------------------------|
| Asiakastiedot        | Alasopimukset Kortit Ostot Laskut Raporti | Kuljettajat                | Ajoneuvot Ilmoit               | ukset                                   |                |                |                |                           |
| Sopimusluettelo      | SOPIMUS 027121, D-KORTTI                  |                            |                                |                                         |                |                | SOPIMUS KAIKKI | *                         |
| Sopimusluettelo      | Algennimukset TESTI 1 (2)                 | ID: AS-1                   | Käyttäraia: 5000 eur           | Kortit uhteensä: 2/2 Kortit             | Korttinumero   | Via Eveniin    |                |                           |
| 027121               |                                           | <u>IU- NJ-1</u>            | nayttoraja: 0000 cur           | nor or ynoenso 272 north                |                | VIG LAGGIIII   |                |                           |
| Alasopimukset        | Kaikki (4)                                | Sopimus                    | Alasopimus                     | Korttinumero                            | Kortin tieto 1 | Kortin tieto 2 | Kortin tieto 3 | Status                    |
| Alasopimukset        | Kortit ilman alasopimusta (0)             | 1063856                    | TESTI 1                        | 000000000000000000000000000000000000000 | ASIAKAS OY     |                |                | Aktiivinen                |
| Kartit               | TESTI 1 (2)                               | 1063856                    | TESTI 1                        | 0000000000000000                        | ASIAKAS OY     |                |                | Aktiivinen                |
| KORIL                | TESTI 2 (2)                               |                            |                                |                                         |                |                |                |                           |
| Maksuvälineen tilaus |                                           |                            |                                |                                         |                |                |                |                           |

**(1)** 

#### Korttihallinta

Sopimustason Kortit -välilehdellä näytetään valitun sopimuksen kortit sekä Kortiton tankkaus- tai Älytankkaus -tunnistimet. Myös tunnistimista käytetään termiä kortti.

- + Valitse ylävalikosta Kortit
- + Korttilistaus näyttää korttien kokonaismäärän sekä aktiivisten ja suljettujen korttien määrät
- + Korttilistaus voidaan lajitella sopimusnumeron, alasopimusten tai statuksen mukaan
- + Korttinumerohaulla voidaan hakea yksittäistä korttia
- + Korttilistauksen voi viedä Exceliin
- + Maksuvälineen tilaus painikkeesta siirrytään maksuvälineiden hakemuslomakkeelle

| TEBOI                              | L                        | # 0 Q Q                  | FI SV EN       | RU Asiakas:<br>Käyttäjätuni | ASIAKAS OY, 16<br>nus: 01648476 | 4847             |                |                 |            |            |         |                 |                     |
|------------------------------------|--------------------------|--------------------------|----------------|-----------------------------|---------------------------------|------------------|----------------|-----------------|------------|------------|---------|-----------------|---------------------|
| Asiakastiedot                      | Alasopimukset            | Kortit Ostot             | Laskut Ra      | aportit Kuljettaji          | at Ajoneuvot                    | Ilmoitukset      |                |                 |            |            |         |                 |                     |
| Sopimusluettelo<br>Sopimusluettelo | SOPIMUS 02<br>KORTITON T | 27122, D-KORT<br>Ankkaus | Π              |                             |                                 |                  |                |                 |            |            | SOPIMUS | 027122   KORTIT | ON TANKKAUS 👻       |
| 027122                             | Vistaanaa: 4 / A         | ktiningt: 4   Suligtu    | t: 0.) Loiitt. | ala: Sanimuanum:            |                                 | L Status Vie Fro | eliin Maksuväl | ineen filaus    |            |            | Korttin | umero           | Hae                 |
| <ul> <li>Kortit</li> </ul>         | rinteensa. <u>+</u> ( /  | Kuwiset. 4   Saljeta     | c. o y Cajico  | ele. Sopiniushumi           | no 1 Masopinius                 |                  |                |                 |            |            |         |                 |                     |
| Alasopimukset                      | Valitse                  |                          |                |                             |                                 |                  |                |                 |            |            |         |                 |                     |
| Kortit                             | storaporttiin            | Korttinumero             | Alasopimus     | ID                          | Kortin tieto 1                  | Kortin tieto 2   | Kortin tieto 3 | Voimassaoloaika | Ostoluokka | Status     | Etunimi | Sukunimi        | Ajoneuvon numero    |
| Maksuvälineen tilaus               | ✓ Sopimusnu              | mero: 027122; Kort       | it yhteensä: 4 |                             |                                 |                  |                |                 |            |            |         |                 |                     |
| Ostot                              |                          | 703007000036016          | 5              |                             | ASIAKAS OY                      | 1                | AAA-111        | 31.05.2035      | D          | Aktiivinen |         |                 |                     |
| Laskut                             |                          | 7030070000360174         | 1              |                             | ASIAKAS OY                      | 1                | AAA-111        | 31.05.2035      | E          | Aktiivinen |         |                 |                     |
| Raportit                           |                          | 7030070000360183         |                |                             | ASIAKAS OY                      | 2                | BBB-222        | 31.05.2035      | D          | Aktiivinen |         |                 |                     |
| Käyttäjät                          |                          | 7030070000360190         | 100            |                             | ASIAKAS OY                      | 2                | 666-222        | 31.05.2035      | E          | Aktiivinen |         |                 | 2                   |
| Kävttäiän tiedot                   |                          |                          | . 100 •        |                             |                                 |                  |                |                 |            |            |         |                 | Usumat: 4, Sivut: 1 |
| Loki                               |                          |                          |                |                             |                                 |                  |                |                 |            |            |         |                 |                     |
| Käyttöphie                         |                          |                          |                |                             |                                 |                  |                |                 |            |            |         |                 |                     |
| Ota ubtouttă                       |                          |                          |                |                             |                                 |                  |                |                 |            |            |         |                 |                     |
|                                    |                          |                          |                |                             |                                 |                  |                |                 |            |            |         |                 |                     |

Voit muuttaa kortin asetuksia valitsemalla kortin listauksesta. Tiedot avautuvat erilliseen ikkunaan.

| Korttinumero:          | 0000000      | 0000000                |            |                          |  |  |  |  |  |  |
|------------------------|--------------|------------------------|------------|--------------------------|--|--|--|--|--|--|
| 0                      | ALCENTRALIES |                        |            |                          |  |  |  |  |  |  |
| status:                | AKTIIVINED   | AKTIIVINEN             |            |                          |  |  |  |  |  |  |
| Voimassa asti:         | 31.05.2022   |                        |            |                          |  |  |  |  |  |  |
|                        | 🔽 Kortti ut  | ısitaan uusintaehtojen | täyttyessä |                          |  |  |  |  |  |  |
| Kuljettaja:            | SIIRRĀKO     | RTTI                   |            | •                        |  |  |  |  |  |  |
| Ajoneuvo:              | SIIRRÂ KO    | SIIRRÁ KORTTI 🔹        |            |                          |  |  |  |  |  |  |
| Kortin toimitusosoite: | ÂYRITIE 20   | ), 01510 VANTAA        |            |                          |  |  |  |  |  |  |
|                        | Raja         | Maksimimäärän raja     | Käytetty   | Käytettävissä oleva sald |  |  |  |  |  |  |
| Vuorokausiraja, eur    | 2 000,0 0    | 2 000,00               | 0,00       | 2 000,00                 |  |  |  |  |  |  |
| Viikkoraja, eur        |              | 0,00                   | 0,00       | -                        |  |  |  |  |  |  |
| Kuukausiraja, eur      |              | 0,00                   | 100,12     | -                        |  |  |  |  |  |  |

- + Kortin voi sulkea korttinäytöllä vaihtamalla kortin statusta alasvetovalikosta
  - Jos haluat sulkea kortin välittömästi, valitse Status -alasvetovalikosta joko "Kadonnut", "Varastettu" tai "Suljettu", ja tallenna muutokset.
  - Jos haluat ajastaa korttisulun myöhempään ajankohtaan, valitse Statusalasvetovalikosta "Suljettu". Valitse lisäksi Aikataulutettu korttisulku painamalla viereistä valintaruutua sekä valitse päivämäärä, jolloin aikataulutettu korttisulku tehdään, Aikataulutetun korttisulun päivä -kenttään.

Huomioithan, että kortti suljetaan heti vuorokauden vaihtuessa valittuun päivään. Tallenna muutokset.

| Korttinumero:          | 00000000    | 0000000000000000       |            |                          |  |  |  |  |  |  |
|------------------------|-------------|------------------------|------------|--------------------------|--|--|--|--|--|--|
| Status:                | AKTIIVINEN  | AKTIIVINEN             |            |                          |  |  |  |  |  |  |
| Voimass a asti:        | 31.05.2022  |                        |            |                          |  |  |  |  |  |  |
|                        | 🔽 Kortti uu | ısitaan uusintaehtojen | täyttyessä |                          |  |  |  |  |  |  |
| Kuljettaja:            | SIIRRĀKO    | RTTI                   |            | -                        |  |  |  |  |  |  |
| Ajoneuvo:              | SIIRRÄ KO   | SIIRRĂ KORTTI 🔹        |            |                          |  |  |  |  |  |  |
| Kortin toimitusosoite: | ÁYRITIE 20  | 0, 01510 VANTAA        |            |                          |  |  |  |  |  |  |
|                        | Raja        | Maksimimäärän raja     | Käytetty   | Käytettävissä oleva sald |  |  |  |  |  |  |
| Vuorokausiraja, eur    | 2 000,00    | 2 000,00               | 0,00       | 2 000,00                 |  |  |  |  |  |  |
| Viikkoraja, eur        |             | 0,00                   | 0,00       | -                        |  |  |  |  |  |  |
| Kuukausiraja, eur      |             | 0,00                   | 100,12     | -                        |  |  |  |  |  |  |

- Aktiiviset kortit uusitaan korttisopimusehdoissa mainittujen kriteerien täyttyessä voimassaoloajan päättymistä edeltävän kuukauden aikana.
   Korteille on merkitty oletusasetuksena, että kortti uusitaan, josta merkkinä on valinta Kortti uusitaan uusintaehtojen täyttyessä -kentässä. Mikäli et halua kortin uusiutuvan, voit poistaa valinnan ko. valintaruudusta, jolloin korttia ei uusita voimassaolon päättyessä.
   Huomioithan, että korttiuusinta tai sen poisto ei koske Kortiton tankkaus- tai Älytankkaus- tunnistimia.
- + Jos haluat lisätä kuljettajatiedon kortille, klikkaa Siirrä kortti ja valitse kuljettaja alasvetovalikosta
- + Jos haluat lisätä ajoneuvotiedon kortille, klikkaa Siirrä kortti ja valitse ajoneuvo alasvetovalikosta
- + Tallenna muutokset
- + Kortin käyttörajat: Klikkaa kenttää ja syötä uusi arvo. Rajat eivät voi ylittää annettua maksimimäärää, vuorokausiraja ei voi olla suurempi kuin viikkoraja, eikä viikkoraja voi olla suurempi kuin kuukausiraja.
- + Tallenna muutokset
- + Jos haluat palauttaa kortille oletusarvot, paina Nollaa rajat -painiketta

Alla olevassa taulukossa on kerrottu korttien ja tunnistimien ostoluokat sopimustyypeittäin.

| Sopimustyyppi   |                   | Ostoluokka | Selitys                                                                                                    |
|-----------------|-------------------|------------|----------------------------------------------------------------------------------------------------|
| D-kortti        | Kortti            |            |                                                                                                    |
|                 |                   | А          | Kortilla voi ostaa dieseliä, moottoripolttoöljyä ja AdBlue -ureavesiliuosta kaikista Teboilin automaateista                                |
|                 |                   | В          | Kortilla voi ostaa dieseliä, moottoripolttoöljyä ja AdBlue -ureavesiliuosta automaateista, sekä huoltoasemien kassoilta.                   |
|                 |                   | С          | Kortilla voi ostaa kaikkia Teboil -automaattien ja -huoltoasemien tuotteita ja palveluita lukuun ottamatta rahapelejä                      |
|                 | Kortiton tankkaus |            |                                                                                                    |
|                 |                   | D          | Tunnistimella voi tankata vain dieseliä                                                                                                    |
|                 |                   | Е          | Tunnistimella voi tankata vain AdBlue -ureavesiliuosta                                                                                     |
|                 |                   | F          | Tunnistimella voi tankata moottoripolttoöljyä sekä dieseliä                                                                                |
|                 |                   | G          | Tunnistimella voi tankata vain bensiiniä                                                                                                   |
| Yrityskortti    | Kortti            |            |                                                                                                    |
|                 |                   | Р          | Kortilla voi ostaa bensiiniä, dieselöljyä, moottoripolttoöljyä ja pesuja                                                                   |
|                 |                   | R          | Kortilla voi ostaa bensiiniä, dieselöljyä, moottoripolttoöljyä, voiteluaineita, autotarvikkeita ja autokemikaaleja sekä huoltoja ja pesuja |
|                 |                   | -          | Rajoittamattomalla kortilla voi ostaa kaikkia Teboil -automaattien ja -huoltoasemien tuotteita ja palveluita lukuun ottamatta rahapelejä   |
|                 | Älytankkaus       |            |                                                                                                    |
|                 |                   | D          | Tunnistimella voi tankata vain dieseliä                                                                                                    |
|                 |                   | G          | Tunnistimella voi tankata vain bensiiniä                                                                                                   |
| Maksuaikakortti |                   |            |                                                                                                    |
|                 |                   | -          | Rajoittamattomalla kortilla voi ostaa kaikkia Teboil -automaattien ja -huoltoasemien tuotteita ja palveluita lukuun ottamatta rahapelejä   |
| DKV             | Kortti            |            |                                                                                                    |
|                 |                   | -          |                                                                                                    |

## Ostot

Sopimustason Ostot -välilehdellä näytetään valitun sopimuksen ostot.

- + Valitse ylävalikosta Ostot
- + Ostot voidaan hakea **suppealla** haulla, jonka hakukriteerinä on kuukausi tai vaihtoehtoisesti **laajalla** haulla, jonka hakukriteereinä ovat aikaväli, laskutetut tai laskuttamattomat ostot, korttinumero ja laskunnumero
- + Tiedot voi viedä Exceliin

| TEBOI                | L               | 4 0 Q Q        | FI SV EN         | RU Asiakas:<br>Käyttäjätu | ASIAK/<br>nus: 01648 | AS OY, 11<br>476 | 64847                                   |              |              |              |            |            |       |       | ш<br>Ц                       | ember of<br>JKOIL Group LUKOIL |
|----------------------|-----------------|----------------|------------------|---------------------------|----------------------|------------------|-----------------------------------------|--------------|--------------|--------------|------------|------------|-------|-------|------------------------------|--------------------------------|
| Asiakastiedot        | Alasopimukset   | Kortit Ostot   | Laskut R         | aportit Kuljetta          | jat Ajor             | neuvot           | Ilmoitukset                             |              |              |              |            |            |       |       |                              |                                |
| Sopimusluettelo      | SOPIMUS 02      | 7121, D-KORT   | П                |                           |                      |                  |                                         |              |              |              |            |            |       | SOPIM | US 027121                    |                                |
| Sopimusluettelo      | ]               |                |                  |                           |                      |                  |                                         |              |              |              |            |            |       |       |                              |                                |
| 027121               | Suppea Laaj     | a              |                  |                           |                      |                  |                                         |              |              |              |            |            |       |       |                              |                                |
| > Ostot              | Jakso 2020 -    | ELOKUU         | - H:             | e Vie Excel               | in                   |                  |                                         |              |              |              |            |            |       |       |                              |                                |
| Alasopimukset        |                 |                |                  |                           |                      |                  |                                         | Vortin tioto | Kortin fisto | Kortin tioto |            |            |       |       |                              |                                |
| Kortit               | Pvm Kl          | o Kuittinumero | Sopimusnumero    | Sopimuksen nimi A         | lasopimus            | 10               | Korttinumero                            | Northin Detu | 2            | 3            | Ostoluokka | Asema      | Tuote | Määrä | Yksikköhinta (sis. ALV, eur) | Summa (sis ALV, eur)           |
| Maksuvälineen tilaus | 🗸 Korttinumero  | : 703007000036 | 50125; Māārā: 81 | ,22; Yhteensä eu          | , sis. ALV:          | 100,12           |                                         |              |              |              |            |            |       |       |                              |                                |
| manouranteen tilduo  | 07.08.2020 14.0 | 7.00 67969     | 027121           | Т                         | ESTI 1               | AS-1 00          | 000000000000000000000000000000000000000 | ASIAKAS OY   |              |              | C          | hki pakila | DI    | 81,22 | 1,23266                      | 100,12                         |

## Laskut

Sopimustason Laskut -välilehdellä näytetään valitun sopimuksen laskutiedot.

- + Valitse ylävalikosta Laskut
- + Laskuja voi hakea aikavälin perusteella
- + Tiedot voi viedä Exceliin

| TEBOI                | <b>#</b> 0 Q Q                | FI SV EN RU Asiakas:<br>Käyttäjätur | ASIAKAS Oʻ<br>inus: 01648476 | , 164847       |                       |                   |            |                |           | member of<br>LUKOIL Group |
|----------------------|-------------------------------|-------------------------------------|------------------------------|----------------|-----------------------|-------------------|------------|----------------|-----------|---------------------------|
| Asiakastiedot        | Alasopimukset Kortit Ostot    | Laskut Raportit Kuljetta            | jat Ajoneuv                  | ot Ilmoitukset |                       |                   |            |                |           |                           |
| Sopimusluettelo      | SOPIMUS 027121, D-KOR         | П                                   |                              |                |                       |                   |            | SOPIMU         | JS 027121 | -                         |
| Sopimusluettelo      |                               |                                     |                              | -              | 8                     |                   |            |                |           |                           |
| 027121               | Laskutuskausi alkaen 01.07.20 | 20 🔳 Saakka 31.08.2020              | Hae Hae                      | Vie Exceliin   |                       |                   |            |                |           |                           |
| ≻ Laskut             | Loslaun numara                | Summa (aur)                         | Laskun                       | Erőnöluö       | Makaattu aurama (aur) | Aunin solda (our) | Laskuti    | iskausi        | Otatua    | Loolar DDE                |
| Alasopimukset        | LOSKUIT HUHRID                | Summa (eur)                         | päivämäärä                   | Старатка       | maksetta sunnua (ear) | AAAUU 29000 (601) | Alkaen     | Päättyen       | Status    | LASKU F UF                |
| Kortit               | 445578                        | 83,11                               | 20.07.2020                   | 03.08.2020     | 83,11                 | 0,00              | 01.07.2020 | 15.07.2020 Mak | settu     | <u>/-</u>                 |
| Maksuvälineen tilaus | 4/2191                        | 77,57                               | 05.08.2020                   | 19.08.2020     | 77,57                 | 0,00              | 16,07,2020 | 31.07.2020 Mak | settu     |                           |

## Raportit

Sopimustason Raportit -välilehden kautta haetut raportit näyttävät valitun sopimuksen tiedot halutulta ajalta.

+ Valitse ylävalikosta Raportit

| TEBOI                | Asiakas: ASIAKAS OY, 164847<br>Käyttäjätunnus: 01648476                           |
|----------------------|-----------------------------------------------------------------------------------|
| Asiakastiedot        | Alasopimukset Kortit Ostot Laskut Raportit Kuljettajat Ajoneuvot Ilmoitukset      |
| Sopimusluettelo      | SOPIMUS 027121. D-KORTTI                                                          |
| Sopimusluettelo      |                                                                                   |
| 027121               | Raportti Alkaen pvm Päättyen pvm Näytä                                            |
| Raportit             | AJONEUVOKOHTAINEN TAPAHTUMARAPORTTI - 01.08.2020 🖬 31.08.2020 🖬 KAIKKI TAPAHTUM - |
| Alasopimukset        |                                                                                   |
| Kortit               | Ajoneuvokohtainen tapahtumaraportti                                               |
| Maksuvälineen tilaus | Korttikohtainen käyttöräjä<br>Korttikohtainen tapahtumaraportti                   |
| Ostot                | Korttilistaus                                                                     |
| Laskut               | Kuukausittaiset ostot<br>Ostoien yhteenveto korttityypeittäin                     |
| Raportit             | Ostojen yhteenveto sopimuksittain                                                 |
| Käyttäjät            | Ostojen yhteenveto tuotteittain                                                   |
| Käyttäjän tiedot     | Ostotiheysraportti                                                                |
| Loki                 | Polttoainekulutusraportti                                                         |
| LOKI                 | Päivä-/viikkokohtainen tapahtumaraportti                                          |
| Käyttöohje           | Sopimushinta                                                                      |
| Ota yhteyttä         | Tapahtumaraportti ajoneuvon tiedon mukaan                                         |
| Kirjaudu ulos        | Tapahtumaraportti kortinlisätiedon 2 mukaan                                       |

- + Valitse haluamasi raportti
  - Korttilistaus raportti näyttää asiakkaan kaikki kortit tai kortit valitun hakukriteerin perusteella
    - Hakukriteerit ovat kaikki, aktiiviset tai suljetut kortit. Vaihtoehtoisesti raportin voi myös hakea tietyn korttinumeron mukaan.

- o Polttoainekulutusraportti raportti näyttää keskikulutuksen 100 kilometriltä
  - Valitse aikaväli
  - Hakukriteerit ovat kaikki tapahtumat, laskutetut tapahtumat ja laskuttamattomat tapahtumat
- o Kuukausittaiset ostot raportti näyttää ostot valituilta kuukausilta litroina tai euroina
  - Valitse aikaväli
- o Ostotiheysraportti raportti näyttää tietyn aikavälin ostotiheyden
  - Valitse aikaväli
  - Lisää hakukriteereihin ostokerrat ja tarkasteltavien ostojen yhteissumma
- Ostojen yhteenvetoraportit korttityypeittäin, sopimuksittain tai tuotteittain
  - Valitse aikaväli
  - Haku korttityypeittäin tai tuotteittain: hakukriteeri voi olla joko kuukausikohtainen polttoainemäärä litroina tai kuukauden ostot euroina
- Päivä-/viikkokohtainen tapahtumaraportti raportti näyttää päivä- tai viikkokohtaiset tapahtumat
  - Valitse aikaväli
  - Valitse tarkasteltavaksi päivittäiset tai viikkokohtaiset ostot
- Sopimushinta raportti näyttää D-korttisopimuksen päiväkohtaisen sopimusnettohinnan tuotteittain
  - Valitse päivä
  - Valitse kunta ja asema: voit valita saman kunnan alta useamman aseman
  - Valitse tuote: dieselöljy tai kevytpolttoöljy
  - Sopimushinnat näytetään pääsopimuksen hinnoittelun mukaisesti. Mikäli pääsopimuksella on alasopimuksia, niiden hinnoittelun voi tarkistaa valitsemalla Alasopimus-kentästä halutun alasopimusnumeron.
- Tapahtumaraportit ryhmiteltynä kortin, lisätiedon tai auton numeron mukaan
  - Valitse aikaväli
  - Hakukriteerit ovat kaikki tapahtumat, laskutetut tapahtumat ja laskuttamattomat tapahtumat
  - Raportti ostotapahtumista: hakukriteerinä kaikki tuotteet, polttoaineet ja palvelut
- + Raportti tulee näytölle klikkaamalla Näytä raportti
- + Tiedot voi viedä Exceliin

## Kuljettajat

Kuljettajat -välilehdellä voi lisätä kuljettajan tiedot, jotka voi linkittää valittuun korttiin. Tietoa käytetään raportointiin.

- + Valitse ylävalikosta Kuljettajat
- + Uuden kuljettajatiedon avaaminen
  - o Valitse **Uusi**
  - o Täytä kuljettajan tiedot ja klikkaa Luo

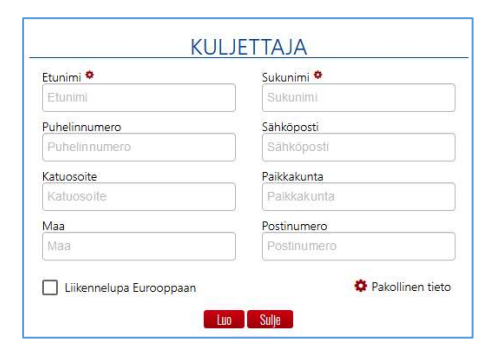

| TEBOI                | 2             | # @ Q Q FI      | SV EN RU   Asiakas:<br>Käyttäjätu | ASIAKAS OY, 164847<br>nnus: 01648476 |            |             |     |             | memb<br>LUKO |                   |
|----------------------|---------------|-----------------|-----------------------------------|--------------------------------------|------------|-------------|-----|-------------|--------------|-------------------|
| Asiakastiedot        | Alasopimukset | Kortit Ostot I  | Laskut Raportit Kuljetta          | jat Ajoneuvot Ilmoi                  | tukset     |             |     |             |              |                   |
| Sopimusluettelo      | SOPIMUS O     | 27121. D-KORTTI |                                   |                                      |            |             |     | SOPIMUS     | 027121       | •                 |
| Sopimusluettelo      | llusi Vii     | • Exceliin      |                                   |                                      |            |             |     |             |              |                   |
| 027121               |               |                 |                                   |                                      |            |             |     |             | 2.00         |                   |
| Kuljettajat          | Etunimi       | Sukunimi        | Puhelinnumero                     | Sähköposti                           | Katuosoite | Paikkakunta | Maa | Postinumero | Eurooppaan   |                   |
| Alasopimukset        | Testi         | Kuljettaja      |                                   |                                      |            |             |     |             | <b>V</b>     | 8                 |
| Kortit               | H H 1         | Sivun koko      | 100 👻                             |                                      |            |             |     |             | Osu          | imat: 1, Sivut: 1 |
| Maksuvälineen tilaus |               |                 |                                   |                                      |            |             |     |             |              |                   |

- + Voit muokata kuljettajan tietoja valitsemalla listalta halutun rivin. Paina Tallenna.
- + Jos haluat poistaa kuljettajatiedon, klikkaa rivin päässä olevaa 🤷 -merkkiä
- + Listauksen tiedot voi siirtää Exceliin
- + Kuljettajatiedon yhdistäminen korttinumerolle: ks. Korttihallinta

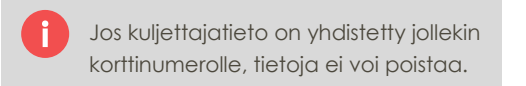

## Ajoneuvot

Ajoneuvot -välilehdellä voi lisätä ajoneuvon tiedot, jotka voi linkittää valittuun korttiin. Tietoa käytetään raportointiin.

- + Valitse ylävalikosta Ajoneuvot
- + Uuden ajoneuvotiedon avaaminen
  - o Valitse **Uusi**
  - o Täytä ajoneuvon tiedot ja klikkaa Luo

| Kilometrit:<br>Kilometrit:<br>Tyyppi<br>SEDAN +                                                                                                    |
|----------------------------------------------------------------------------------------------------|
| Kilometrit:<br>Kilometrit:<br>Tyyppi<br>SEDAN +                                                                                                    |
| Kilometrit:<br>Tyyppi<br>SEDAN -                                                                                                    |
| Tyyppi<br>SEDAN -                                                                                                    |
| SEDAN -                                                                                                    |
|                                                                                                    |
| Sulje                                                                                                    |
| Π                                                                                                    |
| and the second second se |
|                                                                                                    |

| TEBOI           |                  | ତ ବ୍ ବ୍   FI ରା  | <mark>/ EN RU  </mark> Asiakas: ASIAK<br>Käyttäjätunnus: 01648 | KAS OY, 164847<br>8476 |                           |              |                  | member of<br>LUKOIL Group |
|-----------------|------------------|------------------|----------------------------------------------------------------|------------------------|---------------------------|--------------|------------------|---------------------------|
| Asiakastiedot   | Alasopimukset K  | ortit Ostot Lask | ut Raportit Kuljettajat Ajo                                    | neuvot Ilmoitukset     |                           |              |                  |                           |
| Sopimusluettelo | SOPIMUS 02712    | 21, D-KORTTI     |                                                                |                        |                           |              | SOPIMUS 027121   | •                         |
| Sopimusluettelo | Uusi Vie Excel   | lin              |                                                                |                        |                           |              |                  |                           |
| 027121          | Ainneuvon numero | Aioneuvo         | Ainneuvon tunniste                                             | Kilometrit             | Polttoainetankin tilavuus | Tvvnni       | Rekisteröintimaa |                           |
| > Ajoneuvot     | 1                | , douges         | A&&.111                                                        | 0                      | 0                         | Kuorma-auto  | Not specified    | 0                         |
| Alasopimukset   |                  | Sivun koko: 100  | 1 •                                                            |                        | 10                        | 1001110 1010 | not speaned.     | Osumat: 1 Sivut: 1        |
| Kortit          | فالقار _ الحاس   |                  |                                                                |                        |                           |              |                  |                           |

- + Voit muokata ajoneuvon tietoja valitsemalla listalta halutun rivin
- + Jos haluat poistaa ajoneuvotiedon, klikkaa rivin päässä olevaa 🤷 -merkkiä
- + Listauksen tiedot voi siirtää Exceliin
- + Ajoneuvotiedon yhdistäminen korttinumerolle: ks. Korttihallinta

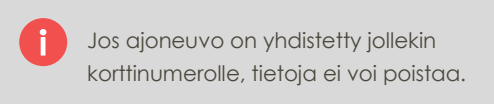

#### llmoitukset

Ilmoitukset -välilehdellä voi tilata sähköpostitse lähetettäviä ilmoituksia sopimuksen tiedoista. Valittavana on neljä eri ilmoitusta:

- o Ilmoitus uudesta laskusta: sisältää tiedon uuden laskun muodostumisesta
- o Saldotiedot: sisältää tiedon sopimuksella käytettävissä olevasta saldosta sekä sopimuksen käyttörajasta
- o Lähetä ostoraportti: sisältää ostoraportin viimeiseltä laskutuskaudelta
- **Muistutus laskun eräpäivästä:** muistuttaa tulevan laskun eräpäivästä ja lähetetään kolme päivää ennen laskun erääntymistä, mikäli laskua ei ole vielä maksettu. Ilmoituksessa mainitaan laskun alkuperäinen summa vaikka osa siitä olisi jo maksettu.

| TEBOI                | # @ Q                                    | Q     FI     SV     EN     RU     Asiakas:     ASIAKAS 0Y, 164847       Käyttäjätunnus:     01648476 | c              | nember of<br>UKOIL Group |  |  |
|----------------------|------------------------------------------|----------------------------------------------------------------------------------------------------|----------------|--------------------------|--|--|
| Asiakastiedot        | Alasopimukset Kortit                     | Dstot Laskut Raportit Kuljettajat Ajoneuvot <mark>Ilmoitukset</mark>                                 |                |                          |  |  |
| Sopimusluettelo      | SOPIMUS 027121, D-ł                      | ORTTI                                                                                                | SOPIMUS 027121 |                          |  |  |
| Sopimusluettelo      |                                          |                                                                                                    |                |                          |  |  |
| 027121               | Nimi                                     | Lisatieto                                                                                            | Sahköpösti     | Ota käyttöön             |  |  |
| > Ilmoitukset        | limoitus uudesta laskusta<br>Saldotiedot | Tällä viestillä ilmoitetaan uudesta laskusta.<br>Tämä ilmoitus sisäitää sopimuksen saldotiedot.      |                |                          |  |  |
| Alasopimukset        | Report of purchases                      | Tämä ilmoitus sisäitää ostoraportin viimeiseltä laskutuskaudetta.                                    |                |                          |  |  |
| Kortit               | Muistutus laskun eräpäivästä             | Tämä ilmoitus muistuttaa laskun eräpäivästä ja lähetetään kolme päivää ennen<br>laskun eräpäivää.    |                |                          |  |  |
| Maksuvälineen tilaus |                                          |                                                                                                    |                |                          |  |  |

- + Valitse ylävalikosta Ilmoitukset
- + Valitse haluttu ilmoitus, jolloin uusi ikkuna aukeaa ilmoituksen aktivointia varten

#### o Ilmoitus uudesta laskusta

- Lisää uusi sähköpostiosoite tai muokkaa olemassa olevaa osoitetta
- Paina Ota käyttöön -ruutua aktivoidaksesi ilmoitusten lähetys. Kun valinta poistetaan ko. ruudusta, ilmoituksia ei lähetetä.

#### $\circ$ Saldotiedot

- Lisää uusi sähköpostiosoite tai muokkaa olemassa olevaa osoitetta
- Paina Ota käyttöön -ruutua aktivoidaksesi ilmoitusten lähetys. Kun valinta poistetaan ko. ruudusta, ilmoituksia ei lähetetä.
- Valitse, miten usein ilmoitus lähetetään. Voit halutessasi valita useamman vaihtoehdon. Mikäli valitset kohdan Saldo vähemmän (yhtä suuri) kuin, lisää viereiseen kenttään euromääräinen summa, jonka mukaan toivot saldoilmoitusta lähetettäväksi. Ilmoitus lähetetään, kun sopimuksen käytettävissä oleva saldo on yhtä suuri tai pienempi kuin ko. summa.

| Sähköpost              | +                                | a l |
|------------------------|----------------------------------|-----|
| Ota käyttöön           |                                  | -   |
| Ilmoitukset lähetetään |                                  |     |
|                        | Päivittäin                       |     |
|                        | 🗌 Joka perjantai                 |     |
|                        | 🗌 Kuukauden ensimmäisenä päivänä |     |
|                        | Saldo vähemmän (yhtä suuri) kuin | 20  |
|                        |                                  |     |

#### • Lähetä ostoraportti

- Lisää uusi sähköpostiosoite tai muokkaa olemassa olevaa osoitetta
- Paina Ota käyttöön -ruutua aktivoidaksesi ilmoitusten lähetys. Kun valinta poistetaan ko. ruudusta, ilmoituksia ei lähetetä.

#### • Muistutus laskun eräpäivästä

- Lisää uusi sähköpostiosoite tai muokkaa olemassa olevaa osoitetta
- Paina Ota käyttöön -ruutua aktivoidaksesi ilmoitusten lähetys. Kun valinta poistetaan ko. ruudusta, ilmoituksia ei lähetetä.
- Huomioithan, että ilmoitus lähetetään vain, jos laskua ei ole vielä kokonaan maksettu. Ilmoituksessa mainitaan laskun alkuperäinen summa, vaikka osa siitä olisi jo maksettu.

Ilmoitukset voidaan lähettää useaan sähköpostiosoitteeseen. Voit lisätä sähköpostiosoitteita painamalla + -painiketta sähköpostikentän vieressä ja kirjoittamalla osoitteen uudelle riville.